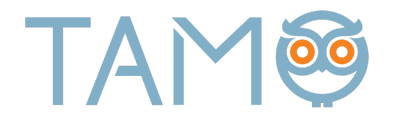

## Instrukcija, kaip įjungti dviejų faktorių autentifikaciją (2FA) savo asmeninėje TAMO e. dienyno paskyroje

Dviejų faktorių autentifikacija (2FA) padės apsaugoti Jūsų TAMO paskyrą nuo neteisėtos prieigos. Jungiantis prie paskyros bus papildomai reikalaujama įvesti ir patvirtinimo kodą, kurį rasite mobiliojoje programėlėje.

1. Asmeninėje TAMO e. dienyno paskyroje spustelėkite savo profilio piktogramą.

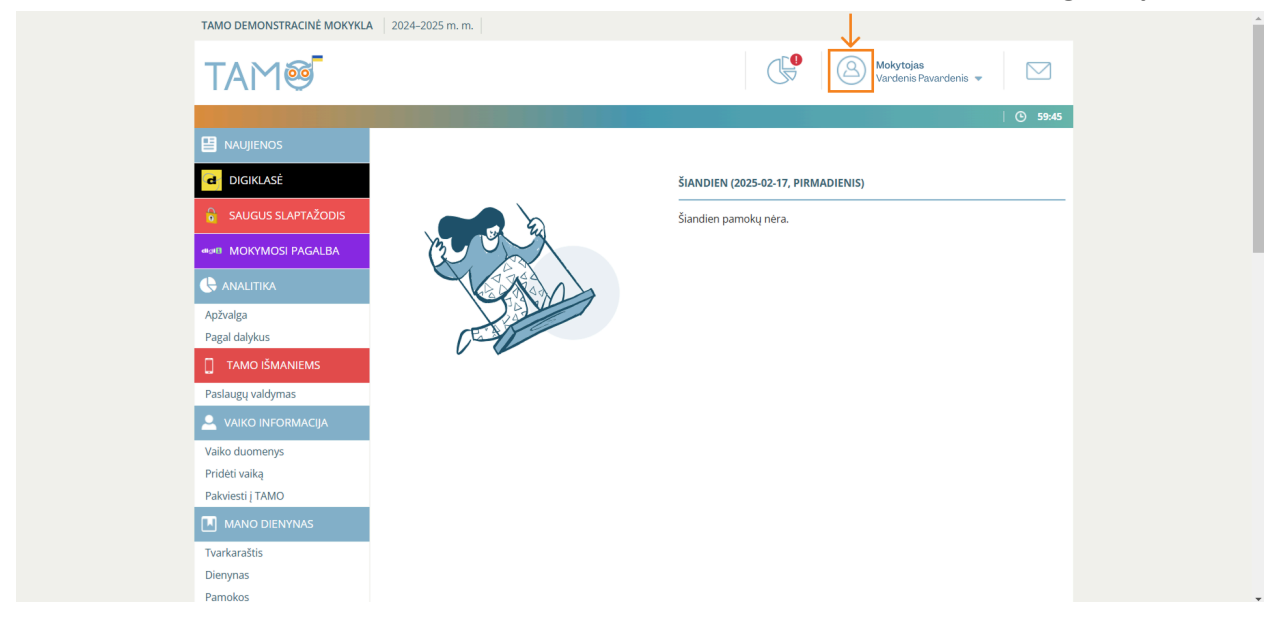

2. Meniu juostoje spustelėkite "DVIEJŲ FAKTORIŲ AUTENTIFIKACIJA".

| TAMO DEMONSTRACINĖ MOKYKL | A 2024–2025 m. m.                               |                      |                                                  |                                 |
|---------------------------|-------------------------------------------------|----------------------|--------------------------------------------------|---------------------------------|
| TAM®                      |                                                 |                      | Mokytojas<br>Vardenis Pavar                      | denis 🗸 🖂                       |
|                           |                                                 |                      |                                                  | 🕚 56:49                         |
|                           | KEISTI NAUDOTOJO "V                             | ARDENIS PAV          | ARDENIS" DUOMENIS                                |                                 |
|                           |                                                 |                      | ·                                                |                                 |
| SAUGUS SLAPTAŽODIS        | DUOMENYS EL. PAŠTAS                             | SLAPTAŽODIS          | DVIEJŲ FAKTORIŲ AUTENTIFIKACIJA (2FA) (NAUJA)    | RAKTAI                          |
|                           | Prisijungimo vardas                             | emokiniai            |                                                  |                                 |
| MOKYMOSI PAGALBA          | Vardas                                          | Vardenis             |                                                  |                                 |
| 🕒 analitika               | Pavardà                                         | Pavandanie           |                                                  |                                 |
| Apžvalga                  | ravarue                                         | Pavardenis           |                                                  |                                 |
| Pagal dalykus             |                                                 |                      |                                                  | Išsaugoti                       |
| 📋 TAMO IŠMANIEMS          | <ul> <li>Tiesioginės rinkodaros nu</li> </ul>   | statymai             |                                                  |                                 |
| Paslaugų valdymas         | NORITE ŽINOTI DAU                               | GIAU?                |                                                  |                                 |
| 🚨 VAIKO INFORMACIJA       |                                                 |                      |                                                  |                                 |
| Vaiko duomenys            | TAMO – geriausia vieta ne<br>anie:              | tik patogiai dirbti, | bet ir gauti Jums aktualias naujienas. Informuol | kite mus, jeigu norite sužinoti |
| Pridėti vaiką             | Tévame                                          |                      |                                                  |                                 |
| Pakviesti į TAMO          | revanis                                         |                      |                                                  |                                 |
| MANO DIENYNAS             | <ul> <li>virtualius seminarus,</li> </ul>       |                      |                                                  |                                 |
| Tvarkaraštis              | <ul> <li>personalizuotus TAMO ISM</li> </ul>    | IANIEMS pasiūlymus,  |                                                  |                                 |
| Dienynas                  | <ul> <li>Konkursus ir prizus jūsų va</li> </ul> | iko mokyklai.        |                                                  |                                 |
| Pamokos                   | Moksleiviams                                    |                      |                                                  |                                 |

3. Spustelėkite mygtuką "Įjungti dviejų faktorių autentifikaciją".

**\*Svarbu.** Dviejų faktorių autentifikacijos atlikimui skirta 15 minučių. Pasibaigus nurodytam laikui sistema paprašys 2FA įdiegimą pradėti nuo pradžių.

|                     | 2024-2025 11.11.                                      |                  |                 |                                 |                  |                         |  |
|---------------------|-------------------------------------------------------|------------------|-----------------|---------------------------------|------------------|-------------------------|--|
| TAM®                |                                                       |                  |                 |                                 | A Mokyr<br>Varde | tojas<br>mis Pavardenis |  |
|                     |                                                       |                  |                 |                                 |                  |                         |  |
|                     | KEISTI NAUDOTO                                        | JO "VARI         |                 | ARDENIS" DUOMENIS               |                  |                         |  |
|                     |                                                       |                  |                 |                                 |                  |                         |  |
| SAUGUS SLAPTAŽODIS  | DUOMENYS EL. F                                        | AŠTAS SI         | LAPTAŽODIS      | DVIEJŲ FAKTORIŲ AUTENTIFIKACIJA | (2FA) NAUJA      | RAKTAI                  |  |
| MOKYMOSI PAGALBA    | Apsaugokite savo<br>autentifikaciją (2F               | paskyrą na<br>\) | udodami dv      | iejų faktorių                   |                  |                         |  |
| 🕒 analitika         | Dviejų faktorių autentif                              | kacija (2FA) pa  | dės apsaugoti J | Jūsų paskyrą nuo neteisėtos     |                  |                         |  |
| Apžvalga            | prieigos. Jungiantis prie<br>koda, kuri rasite mobili | paskyros bus     | papildomai reil | kalaujama įvesti patvirtinimo   | Slaptažodis      | •••••                   |  |
| Pagal dalykus       |                                                       |                  |                 |                                 | Vadas            |                         |  |
| TAMO IŠMANIEMS      | Noredami pradeti, spu:<br>instrukcijas.               | telekite toliau  | esantį mygtuka  | ą ir sekite ekrane pateikiamas  | Rodas            |                         |  |
| Paslaugų valdymas   | liungti dvieju faktoriu                               | utentifikacija   |                 |                                 |                  |                         |  |
| 🚨 VAIKO INFORMACIJA | Janda and Aramad                                      |                  |                 |                                 |                  |                         |  |
| Vaiko duomenys      |                                                       |                  |                 |                                 |                  |                         |  |
| Pridėti vaiką       |                                                       |                  |                 |                                 |                  |                         |  |
| Pakviesti į TAMO    |                                                       |                  |                 |                                 |                  |                         |  |
| MANO DIENYNAS       |                                                       |                  |                 |                                 |                  |                         |  |
| Tvarkaraštis        |                                                       |                  |                 |                                 |                  |                         |  |
| Dienynas            |                                                       |                  |                 |                                 |                  |                         |  |
| Pamokos             |                                                       |                  |                 |                                 |                  |                         |  |

4. Įdiekite vieną iš nurodytų autentifikacijos programėlių į telefoną.

**\*Svarbu**. Jeigu nežinote, kaip įdiegti autentifikacijos programėlę į savo telefoną, spustelėkite mėlyną tekstą "Žiūrėti diegimo instrukciją".

| TAMO DEMONSTRACINÉ MO             | KYKLA 2024–2025 m. m.                       |                                                     |                 |                            |
|-----------------------------------|---------------------------------------------|-----------------------------------------------------|-----------------|----------------------------|
| TAM®                              |                                             |                                                     | Moky<br>Vard    | ytojas<br>Ienis Pavardenis |
|                                   |                                             |                                                     |                 | (B) 33:4                   |
|                                   | Dviejų faktorių autentifikacijos (2FA) įjun |                                                     |                 |                            |
|                                   |                                             | 2                                                   |                 | 2                          |
| SAUGUS SLAPTAŽODI:                |                                             | 2                                                   |                 | AKTAI                      |
| MOKYMOSI PAGALBA                  | Įdiekite vieną iš nurodytu                  | į autentifikacijos programėl                        | lių į telefoną. |                            |
|                                   |                                             | Microsoft Authenticator                             |                 |                            |
|                                   |                                             | Žiūrėti diegimo instrukciją                         |                 | •••••                      |
| Pagal dalykus                     | $\rightarrow$                               |                                                     |                 | •••••                      |
| TAMO IŠMANIEMS                    | ×                                           | Google Authenticator<br>Žiūrėti diegimo instrukcija |                 |                            |
| Paslaugų valdymas                 |                                             | о <u>л</u>                                          |                 |                            |
| 🚨 VAIKO INFORMACIJA               |                                             |                                                     |                 |                            |
| Vaiko duomenys                    |                                             |                                                     | Toliau          |                            |
| Pridėti vaiką<br>Pakviesti i TAMO |                                             |                                                     |                 |                            |
|                                   |                                             |                                                     |                 |                            |
| Tvarkaraštis                      |                                             |                                                     |                 |                            |
| Dienynas                          |                                             |                                                     |                 |                            |
| Pamokos                           |                                             |                                                     |                 |                            |

5. Parsisiųskite vieną nurodytų programėlių iš "App store" arba "Google play" ir prie jos prisijunkite.

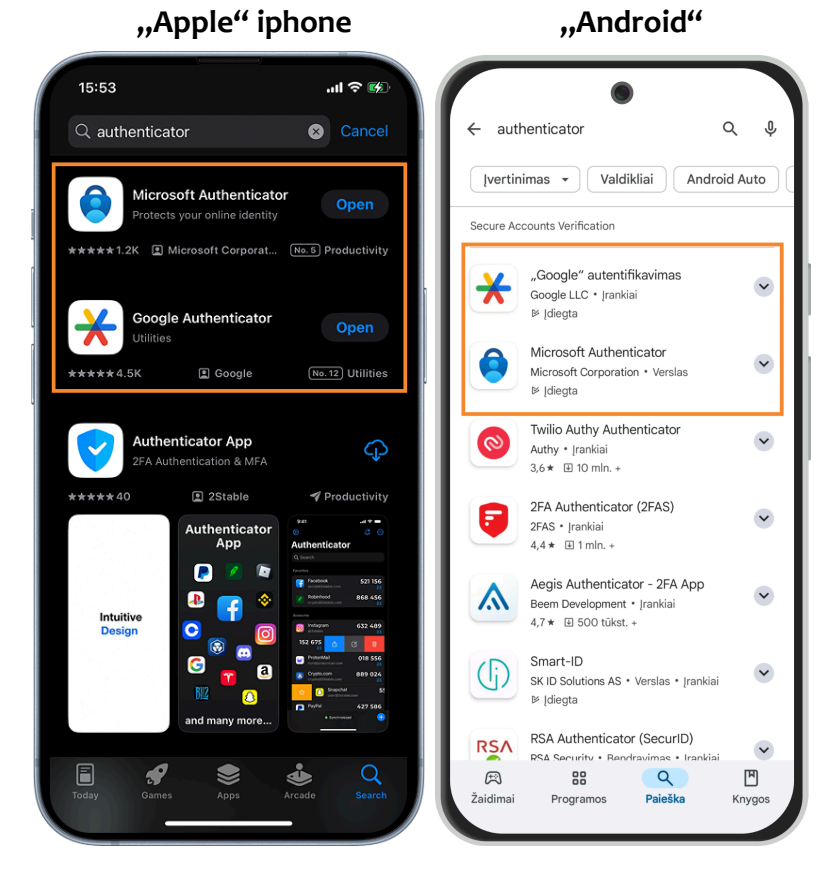

6. Įsidiegę vieną iš nurodytų autentifikacijos programėlių į telefoną, spauskite mygtuką "Toliau".

| TAMO DEMONSTRACINÉ MO | <b>DKYKLA</b> 2024–2025 m. m.                |                                                     |                   |                                         |                  |
|-----------------------|----------------------------------------------|-----------------------------------------------------|-------------------|-----------------------------------------|------------------|
| TAM®                  |                                              |                                                     | 9                 | <b>Mokytojas</b><br>Vardenis Pavardenis |                  |
|                       |                                              |                                                     |                   |                                         | <b>(b)</b> 33:41 |
|                       | Dviejų faktorių autentifikacijos (2FA) įjung |                                                     |                   |                                         |                  |
|                       | 1                                            | 2                                                   |                   | 3                                       |                  |
| 🔓 SAUGUS SLAPTAŽODI   |                                              |                                                     |                   | AKTAI                                   |                  |
| MOKYMOSI PAGALBA      | Įdiekite vieną iš nurodytų                   | autentifikacijos program                            | iėlių į telefoną. |                                         |                  |
| 🕒 analitika           |                                              | Microsoft Authenticator                             |                   |                                         |                  |
| Apžvalga              |                                              | Ziūrėti diegimo instrukciją                         |                   | •••••                                   | ·                |
| Pagal dalykus         |                                              |                                                     |                   |                                         |                  |
| TAMO IŠMANIEMS        | │ ★                                          | Google Authenticator<br>Žiūrėti diegimo instrukciją |                   |                                         |                  |
| Paslaugų valdymas     |                                              |                                                     |                   |                                         |                  |
| 🚨 VAIKO INFORMACIJA   |                                              |                                                     |                   |                                         |                  |
| Vaiko duomenys        |                                              |                                                     |                   | Toliau                                  |                  |
| Pridėti vaiką         |                                              |                                                     |                   | Tonda                                   |                  |
| Pakviesti į TAMO      |                                              |                                                     |                   |                                         |                  |
| MANO DIENYNAS         |                                              |                                                     |                   |                                         |                  |
| Tvarkaraštis          |                                              |                                                     |                   |                                         |                  |
| Dienynas              |                                              |                                                     |                   |                                         |                  |
| Pamokos               |                                              |                                                     |                   |                                         |                  |

7. Savo TAMO e. dienyno paskyroje nuskenuokite QR kodą su "Microsoft Authenticator" arba "Google Authenticator" parsisiųsta mob. programėle ir spauskite mygtuką "Toliau".

\*Svarbu. Jeigu nežinote, kaip nuskaityti QR kodą telefonu, žiūrėkite šią instrukciją: https://pagalba.tamo.lt/866335-QR-kod%C5%B3-skenavimo-telefonu-b%C5%ABdai

| TAMO DEMONSTRACINÉ N              | OKYKLA 2024–2025 m. m.          |                                       |                      |                  |
|-----------------------------------|---------------------------------|---------------------------------------|----------------------|------------------|
| TAM®                              |                                 |                                       | Mokytoja<br>Vardenis | as<br>Pavardenis |
|                                   |                                 |                                       |                      | 🕑 28:51          |
|                                   | Dviejų faktorių autentifikacijo |                                       |                      |                  |
| d DIGIKLASĖ                       | ~                               | 2                                     | 3                    |                  |
| 🔒 SAUGUS SLAPTAŽO                 | Di:                             |                                       |                      | AKTAI            |
| MOKYMOSI PAGALE                   | A Nuskenu                       | uokite QR kodą autentifikacijos p     | rogramėle.           |                  |
| 🕒 ANALITIKA                       |                                 |                                       |                      |                  |
| Apžvalga                          | $\rightarrow$                   | 1 1 1 1 1 1 1 1 1 1 1 1 1 1 1 1 1 1 1 |                      | •••••            |
| Pagal dalykus                     |                                 | E STATE OF STATE                      |                      |                  |
| TAMO IŠMANIEMS                    |                                 | 國際保護的結果                               |                      |                  |
| Paslaugų valdymas                 |                                 |                                       |                      |                  |
|                                   |                                 |                                       |                      |                  |
| Vaiko duomenys                    | Negalite nuskenuoti QR kodo?    |                                       | Atgal                |                  |
| Pridėti vaiką<br>Paloiosti i TAMO |                                 |                                       |                      |                  |
|                                   |                                 |                                       |                      |                  |
| Tvarkaraštis                      |                                 |                                       |                      |                  |
| Dienynas                          |                                 |                                       |                      |                  |
| Pamokos                           |                                 |                                       |                      |                  |

**\*Svarbu**. Instrukcija, kaip nuskenuoti QR kodą, jeigu parsisiuntėte "**Microsoft Authenticator"**.

• Apačioje dešiniajame kampe spauskite ant QR kodo piktogramos.

| 13:39         |                             |                  | al Ə         | <b>~</b> |
|---------------|-----------------------------|------------------|--------------|----------|
| 📑 Aut         | hentica                     | tor              | Q            | +        |
| Mo<br>T.Ta    | <b>kykla</b><br>amo@tamo.lt |                  |              | >        |
|               |                             |                  |              |          |
|               |                             |                  |              | -        |
|               |                             |                  |              |          |
|               |                             |                  |              | -        |
|               |                             |                  |              |          |
|               |                             |                  |              | -        |
|               |                             |                  |              |          |
|               |                             |                  | $\sim$       |          |
|               |                             |                  | 6            | 2        |
| Authenticator | Passwords                   | (O)<br>Addresses | :<br>Verifie | ed IDs   |
|               |                             |                  |              |          |

• Laikykite telefono kamerą virš QR kodo ir programa automatiškai atidarys kitą langą, kuriame matysite sugeneruotus kodus.

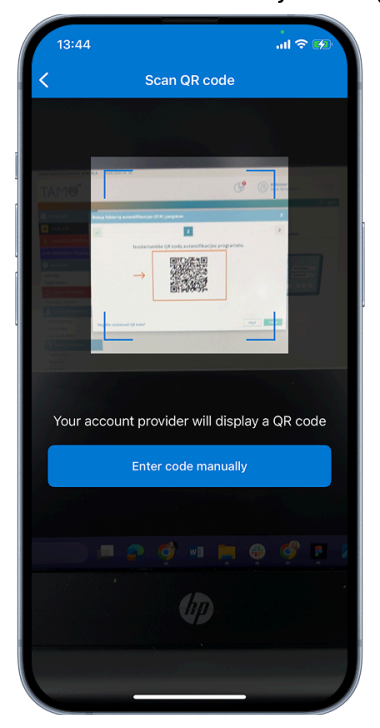

\*Svarbu. Instrukcija, kaip nuskenuoti QR kodą, jeigu parsisiuntėte "Google Authenticator".

• Apačioje dešiniajame kampe spauskite piktogramą "+".

| 1 | 4:50                 |   | ''II ċ | - |
|---|----------------------|---|--------|---|
| = | Google Authenticator |   | Ø      |   |
| s | Search               |   |        |   |
|   |                      |   |        |   |
|   |                      |   |        | 1 |
|   |                      |   |        |   |
|   |                      |   |        | 1 |
|   |                      |   |        |   |
|   |                      |   |        |   |
|   |                      |   |        |   |
|   |                      |   |        |   |
|   |                      |   |        |   |
|   | _                    | _ |        |   |
|   |                      |   |        |   |
|   |                      | _ |        |   |

• Spustelėkite mygtuką "Scan a QR code".

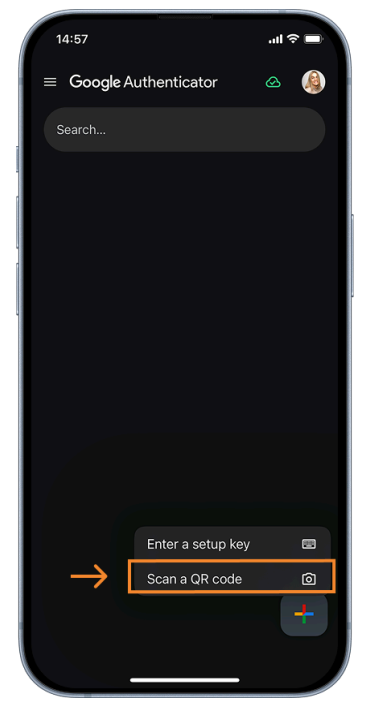

• Laikykite telefono kamerą virš QR kodo ir programa automatiškai atidarys kitą langą, kuriame matysite sugeneruotus kodus.

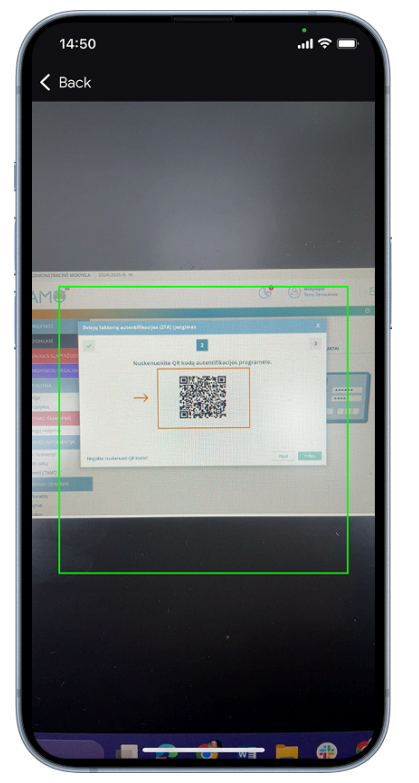

8. Jeigu nepavyksta nuskenuoti QR kodo, kairiajame lango kampe spauskite "Negalite nuskenuoti QR kodo?".

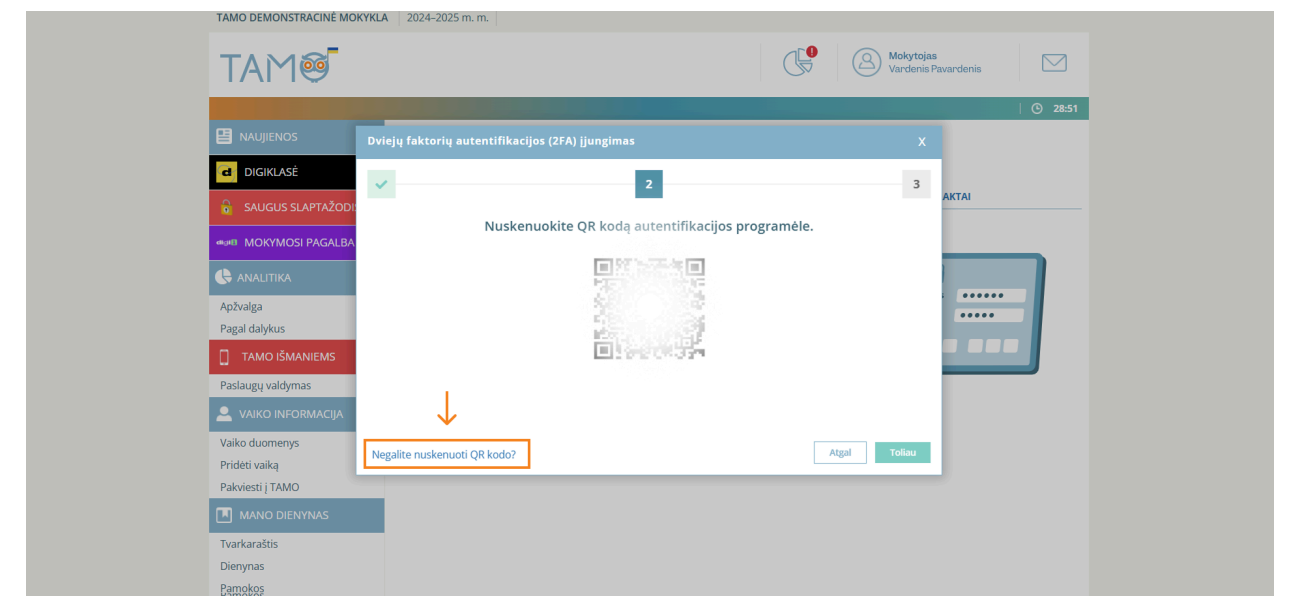

9. Lange pasirodys raidžių ir skaičių kombinacijos kodas – jį įveskite į parsisiųstą autentifikacijos programėlę. Sėkmingai nuskenavę QR kodą arba suvedę kodą, spauskite mygtuką "Toliau".

| TAMO DEMONSTRACINĖ MO             | 2024–2025 m. m.                                  |                                  |
|-----------------------------------|--------------------------------------------------|----------------------------------|
| TAM®                              |                                                  | Mokytojas<br>Vardenis Pavardenis |
|                                   |                                                  | <u> </u>                         |
|                                   | Dviejų faktorių autentifikacijos (2FA) įjungimas |                                  |
| d DIGIKLASĖ                       | 2                                                |                                  |
| 🔒 SAUGUS SLAPTAŽOD                |                                                  | AKTAI                            |
| MOKYMOSI PAGALBA                  | Nuskenuokite QR kodą autentifikacijos p          | programėle.                      |
|                                   |                                                  |                                  |
| Apžvalga                          | 1.1.1                                            |                                  |
| Pagal dalykus                     | 20.003                                           |                                  |
| TAMO IŠMANIEMS                    | 国际资源管理                                           |                                  |
| Paslaugų valdymas                 | lveskite koda i programěle:                      |                                  |
| 💄 VAIKO INFORMACIJA               | A2LZJFIGHM73PAXKSCK5YAB3W645LPY3                 |                                  |
| Vaiko duomenys                    | Negalite nuskenuoti QR kodo?                     | Atgal Toliau                     |
| Prideti vaiką<br>Pakviesti į TAMO |                                                  |                                  |
| MANO DIENYNAS                     |                                                  |                                  |
| Tvarkaraštis                      |                                                  |                                  |
| Dienynas                          |                                                  |                                  |
| Pamokos                           |                                                  |                                  |

**\*Svarbu**. Instrukcija, kaip įvesti kodą į "**Microsoft Authenticator**" programėlę, jeigu nepavyksta nuskenuoti QR kodo.

• Apačioje dešiniajame kampe spauskite QR kodo piktogramą.

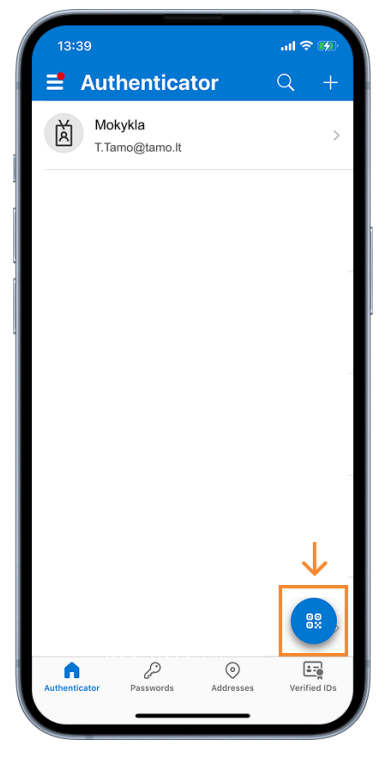

• Paspauskite mėlyną mygtuką "Enter code manually".

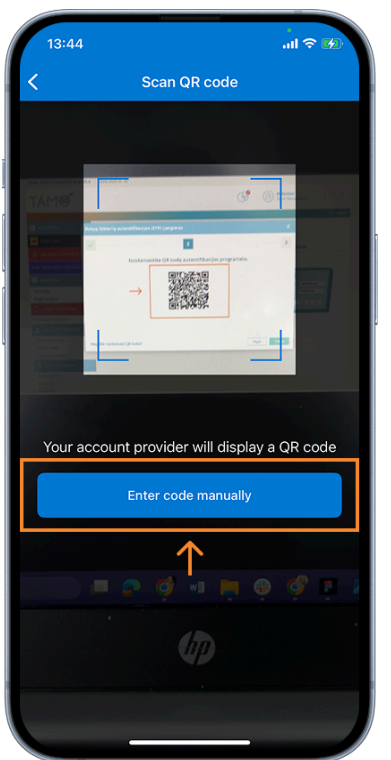

• Pasirinkite antrą mygtuką "Other (Google, Facebook, etc.)".

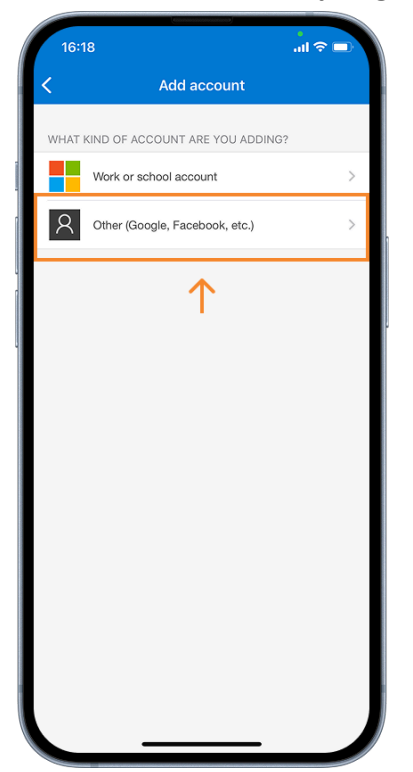

• Įveskite savo asmeninį TAMO e. dienyno prisijungimo vardą ir sugeneruotą kodą, kurį matote kompiuterio ekrane. Tai atlikę spauskite mygtuką "Finish".

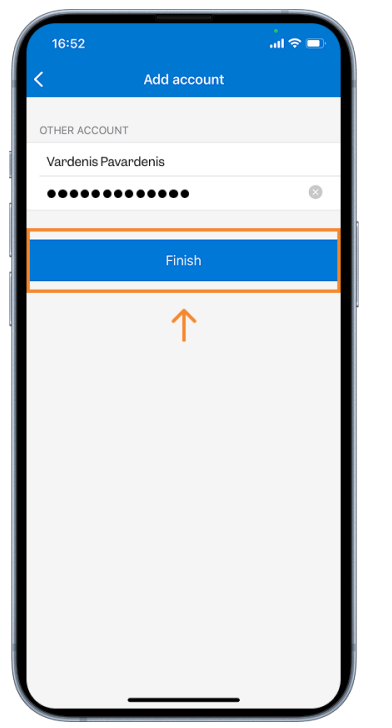

**\*Svarbu**. Instrukcija, kaip įvesti kodą į "**Google Authenticator**" programėlę, jeigu nepavyksta nuskenuoti QR kodo.

• Apačioje dešiniajame kampe spauskite piktogramą "+".

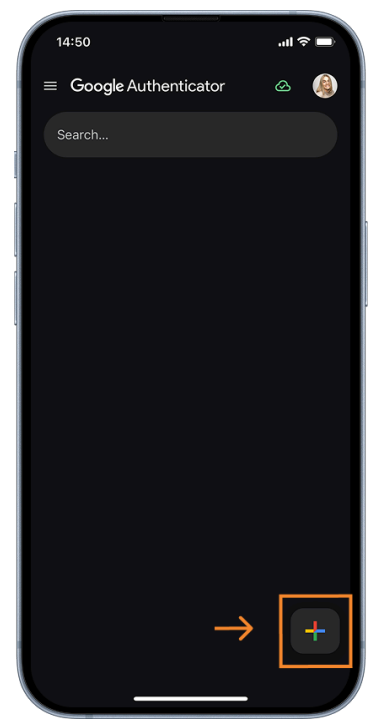

• Spustelėkite mygtuką pavadinimu "Enter a setup key".

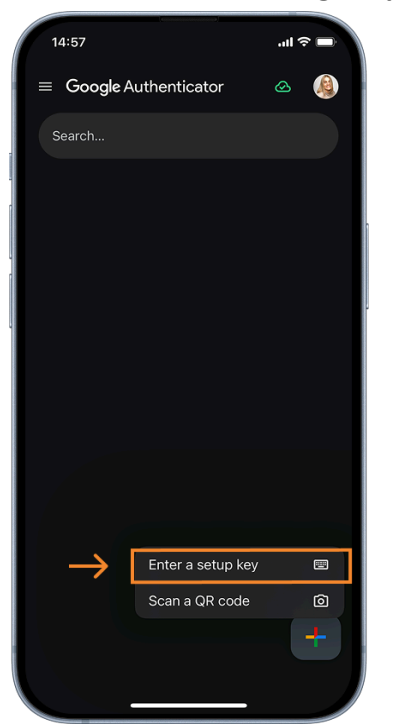

• Įveskite savo asmeninį TAMO e. dienyno prisijungimo vardą ir sugeneruotą kodą, kurį matote kompiuterio ekrane. Tai atlikę spauskite mygtuką "Add".

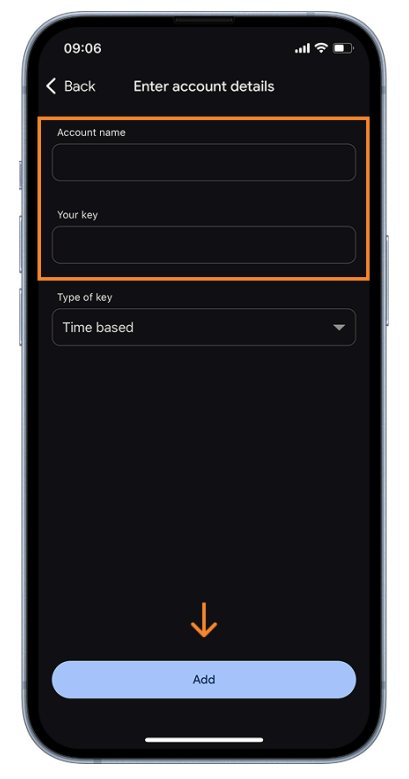

10. Sėkmingai nuskenavę QR kodą arba suvedę ilgąjį kodą, įveskite kodą iš "**Microsoft Authenticator**" arba "**Google Authenticator**" autentifikacijos programėlės.

| TAMO DEMONSTRACINE MC             | KYKLA 2024–2025 m. m.                            |                                         |       |
|-----------------------------------|--------------------------------------------------|-----------------------------------------|-------|
| TAM®                              |                                                  | Mokytojas<br>Vardenis Pavardenis        |       |
|                                   |                                                  | O                                       | 21:34 |
|                                   | Dviejų faktorių autentifikacijos (2FA) įjungimas |                                         |       |
| d DIGIKLASĖ                       | 4                                                | 3                                       |       |
| 👌 SAUGUS SLAPTAŽODI               |                                                  | АКТАІ                                   |       |
| MOKYMOSI PAGALBA                  | Įveskite kodą iš autentifikacijos progr          | amėlės.                                 |       |
|                                   |                                                  | $\leftarrow$                            |       |
| Apžvalga                          |                                                  |                                         |       |
| Pagal dalykus                     |                                                  |                                         |       |
| TAMO IŠMANIEMS                    |                                                  |                                         |       |
| Paslaugų valdymas                 |                                                  |                                         |       |
| 🚨 VAIKO INFORMACIJA               |                                                  |                                         |       |
| Vaiko duomenys                    | Atgal                                            | ljungti dviejų faktorių autentifikaciją |       |
| Prideti vaiką<br>Pakviesti į TAMO |                                                  |                                         |       |
| MANO DIENYNAS                     |                                                  |                                         |       |
| Tvarkaraštis                      |                                                  |                                         |       |
| Dienynas                          |                                                  |                                         |       |
| Famoros                           |                                                  |                                         |       |

**\*Svarbu.** Autentifikavimo programėlė sugeneruoja slaptą 6 skaitmenų kodą, kuris galioja **tik 30 sekundžių**, paskui sugeneruojamas naujas kodas.

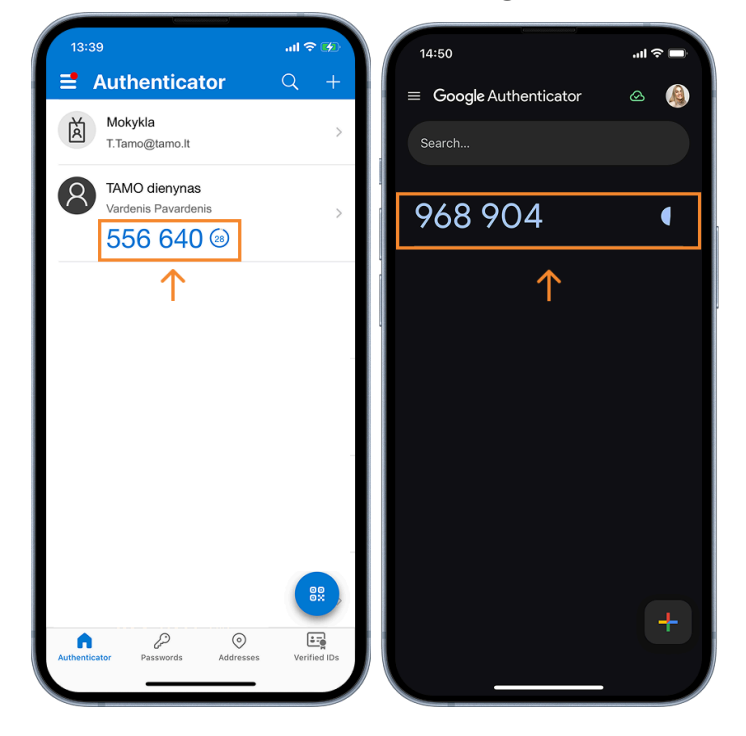

"Microsoft Authenticator" ir "Google Authenticator" programėlių pavyzdžiai:

11. Suvedę kodą, galite tęsti dviejų faktorių autentifikaciją, spustelėję mygtuką "Įjungti dviejų faktorių autentifikaciją".

| Image: Constraint of the second of the second o | TAMO DEMONSTRACINÉ MO             | KYKLA 2024–2025 m. m.                            |                                         |         |
|----------------------------------------------------------------------------------------------------|-----------------------------------|--------------------------------------------------|-----------------------------------------|---------|
| Image: Second State State St                      | TAM®                              |                                                  | Mokytojas<br>Vardenis Pavardenis        |         |
| MAUJIENOS Dviejų faktorių autentifikacijos (2FA) įjungimas X   DicirkLASE 3   SAUGUS SLAPTAŽOD Jueskite kodą iš autentifikacijos programėlės.   S 5   S 6   ANALITIKA   Apžvaiga   Pagal dalykus   TAMO IŠMANIEMS   Paslaugų valdymas   Vaiko INFORMACIJA   Vaiko NIFORMACIJA   Vaiko duomenys   Prideti vaiką   Juiko LINFORMACIJA   Vaiko DIENYNAS                                                                                                    |                                   |                                                  |                                         | 🕑 21:06 |
| OlsikLASÉ   SAUGUS SLAPTAŽODI   Image: Subscript of the state of the state                                      | NAUJIENOS                         | Dviejų faktorių autentifikacijos (2FA) įjungimas |                                         |         |
| <ul> <li>AVGUS SLAPTAZODI<br/>MOKYMOSI PAGALBA</li> <li>ANILTIKA</li> <li>APZvalga<br/>Pagal dalykus</li> <li>TAMO IŠMANIEMS</li> <li>Paslaugų valdymas</li> <li>VAIKO INFORMACIJA</li> <li>Vaiko duomenys<br/>Pridėti vaiką</li> <li>Pakviesti į TAMO</li> <li>MNO DENYNAS</li> <li>Tvarkaraštis<br/>Dierynas</li> </ul>                                                                                                    | DIGIKLASĖ                         | v v                                              | 3                                       |         |
| Image: Work/MOSI PAGALBA     Image: Mok/MOSI PAGALBA     Image: Image:                                                       | SAUGUS SLAPTAŽOD                  |                                                  | AKTAI                                   |         |
|                                                                                                    | MOKYMOSI PAGALBA                  | Įveskite kodą iš autentifikacijos progra         | mélés.                                  |         |
| Aptxalga<br>Pagal dalykus<br>TAMO IŠMANIEMS<br>Paslaugų valdymas<br>Valko UNFORMACIJA<br>Valko duomenys<br>Pridėti vaiką<br>Pakviesti į TAMO<br>Tvarkaraštis<br>Dienynas                                                                                                    | 🕒 ANALITIKA                       | 5 5 6 6 4 0                                      |                                         |         |
| Pagal dalykus  TAMO IŠMANIEMS  Paslaugų valdymas  Valko INFORMACIJA  Vaiko duomenys Pridėti vaiką Pakviesti į TAMO  Tvarkaraštis Dienynas                                                                                                    | Apžvalga                          | ⊘ Kodas teisingas. Galite tęsti jjungimą         | ą                                       |         |
|                                                                                                    | Pagal dalykus                     |                                                  |                                         |         |
| Paslaugų valdymas VAIKO INFORMACIJA Vaiko duomenys Prideti vaiką Pakviesti į TAMO  MANO DIENYNAS Tvarkaraštis Dienynas                                                                                                    | TAMO IŠMANIEMS                    |                                                  |                                         |         |
| VAIKO INFORMACIJA Vaiko duomenys Prideti vaiką Pakviesti į TAMO      MANO DIENYNAS  Tvarkaraštis Dienynas                                                                                                    | Paslaugų valdymas                 |                                                  |                                         |         |
| Vaiko duomenys<br>Prideti vaiką<br>Pakviesti į TAMO<br>MANO DIENYNAS<br>Tvarkaraštis<br>Dienynas                                                                                                    | 💄 VAIKO INFORMACIJA               |                                                  | $\checkmark$                            |         |
| Pridėti vaiką<br>Pakviesti į TAMO<br>MANO DIENYNAS<br>Tvarkaraštis<br>Dienynas                                                                                                    | Vaiko duomenys                    | Atgal                                            | ljungti dviejų faktorių autentifikaciją |         |
| MANO DIENYNAS           Tvarkaraštis           Dienynas                                                                                                    | Pridėti vaiką<br>Pakviosti i TAMO |                                                  |                                         |         |
| Tvarkaraštis<br>Dienynas                                                                                                    | MANO DIENYNAS                     |                                                  |                                         |         |
| Dienynas                                                                                                    | Tvarkaraštis                      |                                                  |                                         |         |
|                                                                                                    | Dienynas                          |                                                  |                                         |         |

12. Sveikiname, sėkmingai įjungėte dviejų faktorių autentifikaciją. Nuo šiol, jungiantis prie paskyros, reikės įvesti **slaptažodį** ir **autentifikacijos kodą iš programėlės**. Norėdami išjungti langą spauskite mygtuką "Uždaryti".

| TAMO DEMONSTRACINE MO     | KYKLA 2024–2025 m. m.                                              |                                  |         |
|---------------------------|--------------------------------------------------------------------|----------------------------------|---------|
| TAM®                      |                                                                    | Mokytojas<br>Vardenis Pavardenis |         |
|                           |                                                                    |                                  | 🕑 20:44 |
| NAUJIENOS                 |                                                                    |                                  |         |
| d DIGIKLASĖ               | 4                                                                  |                                  |         |
| SAUGUS SLAPTAŽOD          | *                                                                  | АКТАІ                            |         |
|                           | Sėkmingai įjungėte dviejų faktorių a                               | utentifikaciją!                  |         |
|                           | Nuo šiol, jungiantis prie paskyros, reikės įvesti ir <b>slapta</b> | žodį, ir autentifikacijos kodą.  |         |
|                           |                                                                    |                                  |         |
| Apzvalga<br>Pagal dalykus |                                                                    | *****                            |         |
| TAMO IŠMANIEMS            |                                                                    |                                  |         |
| Paslaugų valdymas         |                                                                    |                                  |         |
| 🚨 VAIKO INFORMACIJA       |                                                                    | $\downarrow$                     |         |
| Vaiko duomenys            |                                                                    | Uždapdi                          |         |
| Pridėti vaiką             |                                                                    |                                  |         |
|                           |                                                                    |                                  |         |
| Tyadoaračtis              |                                                                    |                                  |         |
| Dienynas                  |                                                                    |                                  |         |
| Pamokos                   |                                                                    |                                  |         |

- 13. Kaip prisijungti prie TAMO e. dienyno paskyros, įjungus 2FA (dviejų faktorių autentifikavimą)?
- Įveskite savo asmeninius prisijungimo duomenis ir spauskite mygtuką "Prisijungti".

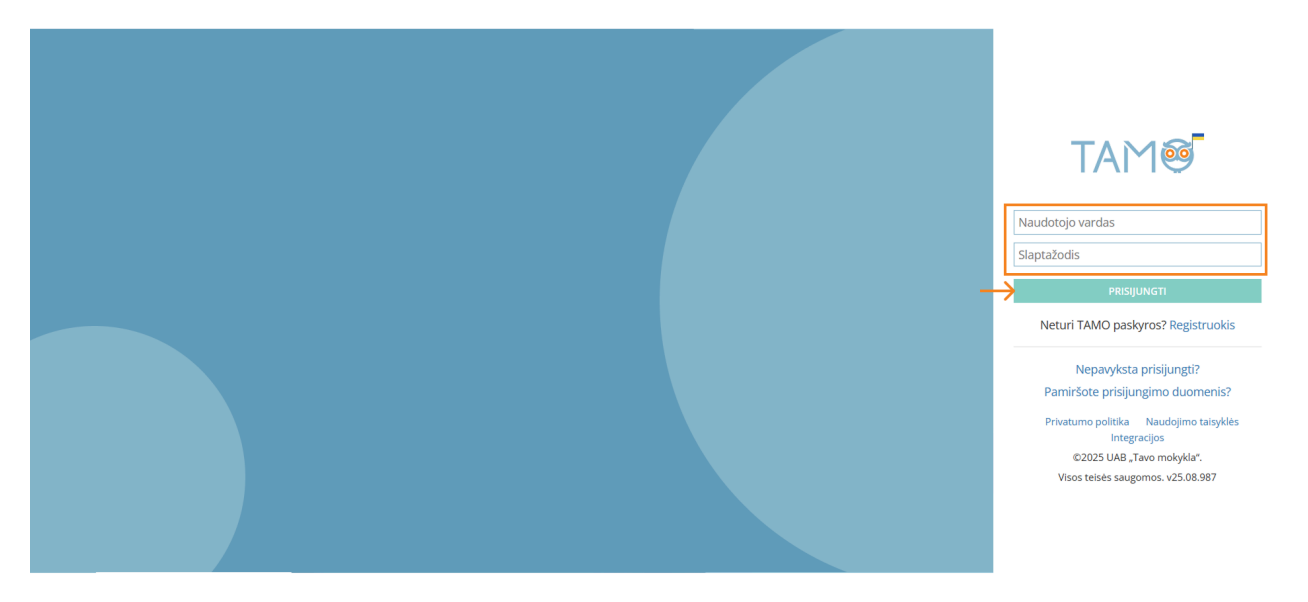

• Įveskite kodą iš autentifikacijos programėlės ir spauskite mygtuką "Patvirtinti".

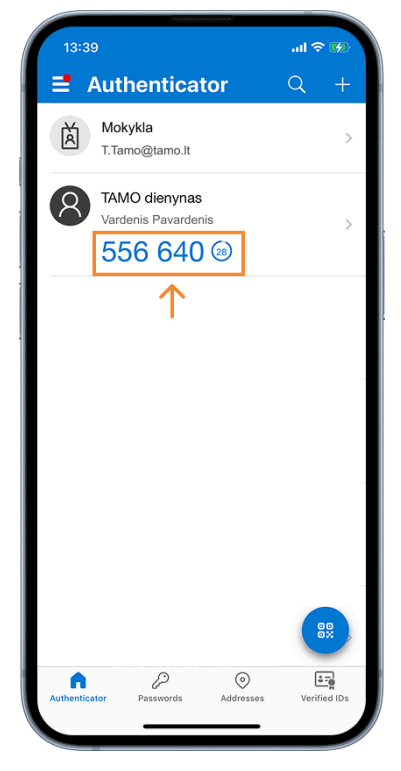

| VIEJU FAKTORIŲ AUTENTIFIKACIJA (2FA)         veskite kodą iš autentifikacijos programėles.         veskite kodą iš autentifikacijos programėles.         veskite prisijungti?                                            |
|----------------------------------------------------------------------------------------------------|
| Vitejų PARTOKIų AOTEINTIRACIja (21A)       veskite kodą iš autentifikacijos programėlės.       Disklaudi iš autentifikacijos programėlės.       Disklaudi iš autentifikacijos programėlės.       Nepavyksta prisijungti? |
| Nepavyksta prisijungti? Atsijungti Patvirtinti                                                                                                    |
|                                                                                                    |
|                                                                                                    |
|                                                                                                    |
|                                                                                                    |
|                                                                                                    |
|                                                                                                    |

14. Jeigu norite naudotis kitu telefonu, perkelkite autentifikaciją į naują įrenginį, pagrindiniame lange paspaudę mygtuką "Perkelti į kitą telefoną", ir pakartokite visus žingsnius nuo pradžių.

**\*Svarbu.** Autentifikavimo kodai, kuriuos sugeneruoja mobilioji programėlė (pvz., "Google Authenticator"), gali būti naudojami **tik viename telefone**. Taip yra todėl, kad programėlė sukuria kodus pagal unikalų slaptą raktą, kuris susiejamas su Jūsų paskyra. Jeigu norėsite pakeisti telefoną, reikės iš naujo nustatyti autentifikavimo programėlę.

| TAMO DEMONSTRACINĖ MOKYKL/                          | 2024-2025 m. m.                                                                                                    |
|-----------------------------------------------------|----------------------------------------------------------------------------------------------------|
| TAM®                                                | Mokytojas<br>Vardenis Pavardenis                                                                                     |
|                                                     | 🔘 20:20                                                                                                    |
|                                                     | KEISTI NAUDOTOJO"VARDENIS PAVARDENIS" DUOMENIS                                                                       |
| d DIGIKLASĖ                                         |                                                                                                    |
| SAUGUS SLAPTAŽODIS                                  | DUOMENYS EL PAŠTAS SLAPTAŽODIS DVIEJŲ FAKTORIŲ AUTENTIFIKACIJA (2FA) NUKA RAKTAI                                     |
| MOKYMOSI PAGALBA                                    | Dvlejų faktorių autentifikacija (2FA) yra įjungta.                                                                   |
| 🕒 ANALITIKA                                         | Jungiantis prie paskyros bus papildomai reikalaujama įvesti patvirtinimo kodą, kurį rasite mobiliojoje programėlėje. |
| Apžvalga                                            | Jeigu norite naudoti kitą telefoną, perkelkite autentifikaciją į naują įrenginį. Perkelti į kitą telefoną            |
|                                                     |                                                                                                    |
| Paslaugu valdymas                                   |                                                                                                    |
|                                                     |                                                                                                    |
| Vaiko duomenys<br>Pridėti vaiką<br>Pakviesti į TAMO |                                                                                                    |
| MANO DIENYNAS                                       |                                                                                                    |
| Tvarkaraštis<br>Dienynas<br>Pamokos                 |                                                                                                    |

Aktualu! Kviečiame sekti pagalba.tamo.lt, kur taip pat galite rasti 2FA instrukcijas.